# Envoyer un fichier à plusieurs personnes en respectant la confidentialité des adresses mail

#### FILESENDER Préparer un lien de téléchargement

## **<u>1- Se connecter sur son espace ESTEREL et cliquer sur Filesender</u>**

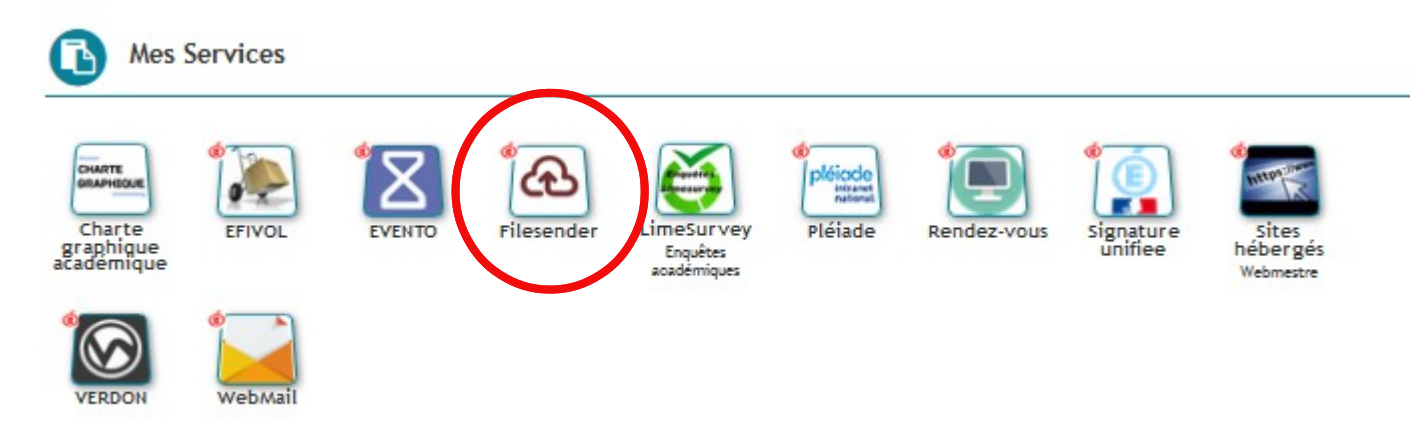

2 – Cliquer sur « Téléverser des fichiers »

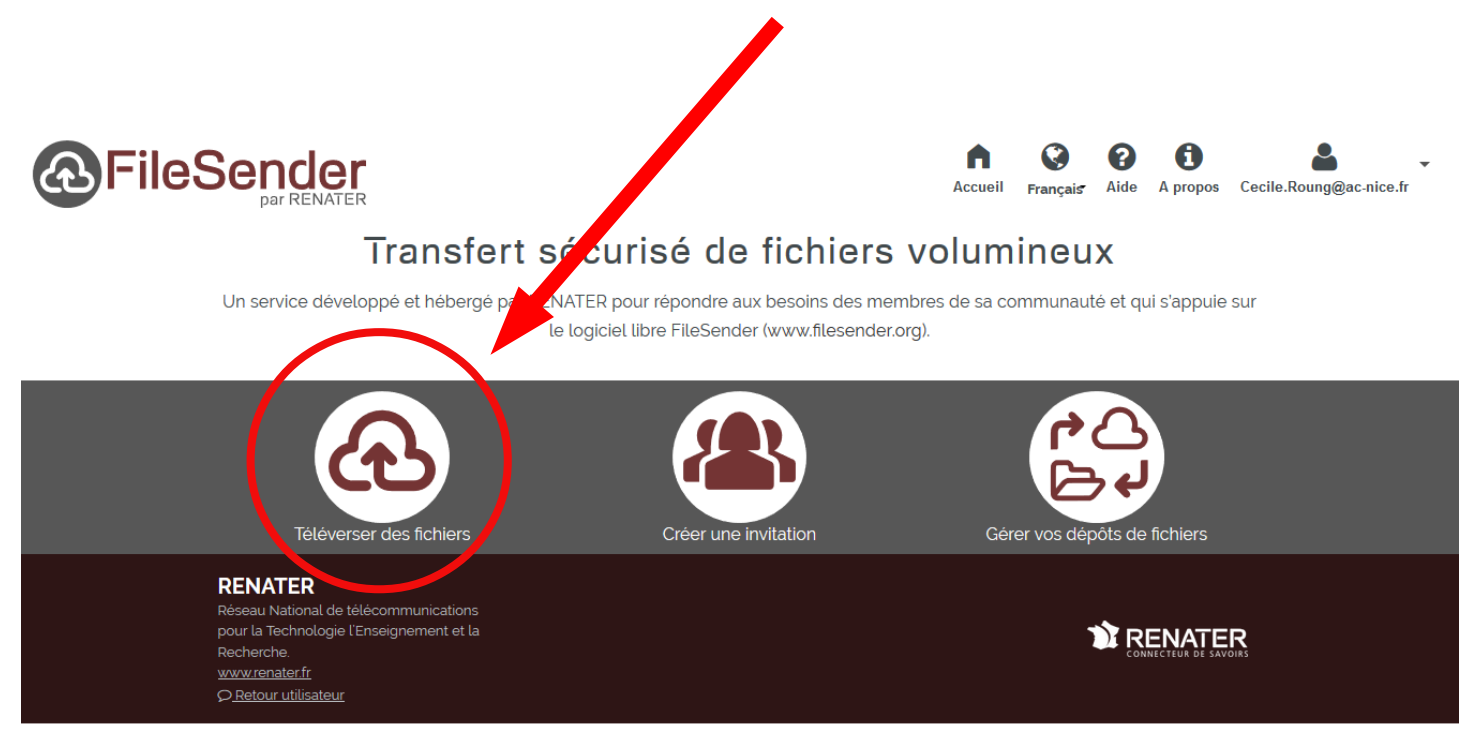

© 2020 DENIATED Tours droits réconvés

# <u>3 – Cliquer sur « Sélectionner des fichiers » - choisir les fichiers à partager - puis cliquer sur Obtenir un lien de téléchargement »</u>

| Téléverser des fichie                 | ers Gérer vos dépôts de fichiers                                                                                                    |
|---------------------------------------|----------------------------------------------------------------------------------------------------|
|                                       | 733.8 ko sur 100 Go utilisés, 100 Go restants                                                                                          |
|                                       | Glisser-déposer vos fichiels ici                                                                                                    |
| Supprimer tout                        | Sélectionner des fichiers                                                                                                    |
| De : Cecile.Roung@ac-nice.fr          | Date d'expiration :                                                                                                    |
| Saisir les adresses des destinataires | Langue des destinataires :                                                                                                    |
| Sujet (optionnel) :                   |                                                                                                    |
| Message (optionnel) :                 | Obterni un den au deu dienvoyer a des destinataires     Me notifier à chaque téléchargement     Me notifier de la fin du téléversement |
|                                       | <ul> <li>M'envoyer un rapport à l'expiration du dépôt</li> <li>M'aiouter aux destinataires</li> </ul>                                  |
|                                       | Paramètres avancés                                                                                                    |
|                                       |                                                                                                    |
| Date d'expiration :                   |                                                                                                    |
| 02/04/2020                            |                                                                                                    |
| Obtenir un lien au                    | lieu d'envoyer à des destinataires                                                                                                    |
| 🔲 Me notifier à chaqu                 | ue téléchargement                                                                                                    |
| Me notifier de la fir                 | n du téléversement                                                                                                    |
| M'envoyer un rapp                     | oort à l'expiration du dépôt                                                                                                    |
|                                       |                                                                                                    |

NB : penser à cocher ou décocher les options de notifications selon vos besoins

<u>4 – Cliquer sur « Envoyer » - les fichiers sont téléversés sur le</u> <u>serveur (cette opération peut prendre un certain temps selon la</u> <u>taille du ou des fichiers envoyés)</u>

| -            | Téléverser o                                                                                                    | tes fichilers Créer une invitation Gérer vos dépôts de fichilers                                                                                                    |                         |  |
|--------------|----------------------------------------------------------------------------------------------------|----------------------------------------------------------------------------------------------------|-------------------------|--|
|              |                                                                                                    | 733.8 ko sur 100 Go utilisés, 100 Go restants                                                                                                    |                         |  |
|              | PCP 1er degrév2.pdf : 1.8 Mo                                                                                                    |                                                                                                    |                         |  |
|              | Glisser-déposer vos fichiers ici                                                                                                    |                                                                                                    |                         |  |
|              | Supprimer tout         Sélectionner des fichiers         Nombre de fichiers: 1/11           Taille:18 Mo/100 C         18 Mo/100 C         10 C |                                                                                                    |                         |  |
|              | De : Cecile:Roung@ac-nice.fr                                                                                                    | Date d'expiration :<br>02/04/2020<br>Dotenir un lien au lieu d'envoyer à des destinataires<br>Me notifier à chaque téléchargement<br>Me notifier de la fin du téléversement<br>Me notifier de la fin du téléversement<br>Me noyer un rapport à l'expiration du dépôt<br>Paramètres avancés |                         |  |
|              |                                                                                                    | Envoyer                                                                                                    |                         |  |
|              |                                                                                                    |                                                                                                    |                         |  |
|              |                                                                                                    | 733.8 ko sur 100 Go utilisés, 100 Go restants                                                                                                    |                         |  |
| PCP 1er deg  | grév2.pdf : 1.8 Mo                                                                                                    |                                                                                                    |                         |  |
|              |                                                                                                    | Glisser-déposer vos fichiers ici                                                                                                    |                         |  |
| Supprimer    | r tout                                                                                                    | Sélectionner des fichiers                                                                                                    | Dépos<br>Vitesse moyenn |  |
| De : Cecile. | Roung@ac-nice.fr                                                                                                    | Date d'expiration :<br>02/04/2020<br><b>Obtenir un lien au lieu d'envover à des destinataires</b>                                                                                                    |                         |  |
|              |                                                                                                    | <ul> <li>Me notifier à chaque téléchargement</li> <li>Me notifier de la fin du téléversement</li> <li>M'envoyer un rapport à l'expiration du dépôt</li> </ul>                                                                                                    |                         |  |
|              |                                                                                                    | Paramètres avancés                                                                                                    |                         |  |
|              |                                                                                                    | Pause Stop                                                                                                    |                         |  |

# <u>5 – Copier le lien obtenu (sélectionner puis appuyer sur CRTL C)</u>

| Ð   | Identifiant                         | Destinataires         | Taille              | Fichiers                | Téléchargements      | Expire | Actions |
|-----|-------------------------------------|-----------------------|---------------------|-------------------------|----------------------|--------|---------|
| •   |                                     |                       |                     |                         |                      |        | 🖻 🖂 C   |
|     | Identifiant :                       |                       |                     |                         |                      |        | Э       |
| 0   | 2065625                             |                       | $\langle \rangle$   |                         |                      |        |         |
| Cr  | ree : 18/03/2020                    | )                     | $\langle \rangle$   |                         |                      |        |         |
| EX  | (pire : 02/04/20)                   | 20                    | $\langle \rangle$   |                         |                      |        |         |
| la  | iille∶1.8 Mo                        |                       |                     |                         |                      |        |         |
| Ac  | dresse d'expédit                    | eur : Cecile.Roung@   | ac-nice.fr          |                         |                      |        |         |
| Op  | ptions :<br>Obtenir un lier         | n au liau d'anuavar à | doo dootinatairoo   | \                       |                      |        |         |
| 1.2 | <ul> <li>Obtenir un tier</li> </ul> | amont :               | i des destinatailes |                         |                      |        |         |
| LIC | en de telecharge                    |                       |                     |                         |                      |        |         |
|     | htt                                 | tps://filesender.rena | ter.fr/?s=download& | token=499aebf6-90a0-ee7 | 7f-fd7f-e379daa8a087 |        |         |
| Au  | dit du dépôt                        |                       |                     |                         |                      |        |         |
|     | Consulter l'                        | audit                 |                     |                         |                      |        |         |
|     |                                     | addit                 |                     |                         |                      |        |         |

## <u>6 – Envoyer le message avec Thunderbird</u>

#### <u>a – Sélectionner « Copie Cachée » en cliquant sur « Pour » puis rentrer les</u> <u>adresses mail des destinataires</u>

| _  |                          |                 |                                                                                                    | - |
|----|--------------------------|-----------------|----------------------------------------------------------------------------------------------------|---|
|    |                          | Expéditeur :    | ERUN CAGNES SUR MER <erun-0061259l@ac-nice.fr erun-0061259l@ac-nice.fr<="" th=""><th>-</th></erun-0061259l@ac-nice.fr> | - |
| ×  | <ul> <li>Copi</li> </ul> | ie cachée à :   |                                                                                                    |   |
|    |                          |                 |                                                                                                    |   |
|    |                          | -               |                                                                                                    | _ |
|    |                          | <u>S</u> ujet : |                                                                                                    |   |
| Pa | ragraphe                 | ✓ Larger        | ur variable V - A × A × A A A B = 1 = 2 = 2 = 2 × 2 × 2 ×                                                              |   |

#### <u>b – Coller (CTRL V) le lien (copié en étape 5) dans le corps du message</u>

| E <u>x</u> péditeur :  | ERUN CAGNES SUR MER <erun-0061259l@ac-nice.fr> ERUN-0061259L@ac-nice.fr</erun-0061259l@ac-nice.fr> |
|------------------------|----------------------------------------------------------------------------------------------------|
| Copie cachée à :       | Roung Cecile <cecile.roung@ac-nice.fr></cecile.roung@ac-nice.fr>                                   |
| Copie cachée à :       |                                                                                                    |
|                        |                                                                                                    |
| <u>S</u> ujet :        | Eilessoder                                                                                         |
| Paragraphe 💙 Large     | urvariable 		 ▼ A × A × A A A A B I Ξ ≟ Ξ Ξ × ⊠ × ③ ×                                              |
| https://filesender.ren | nater.fr/?s=download&token=499aebf6-90a0-ee7f-fd7f-e379daa8a087                                    |

# <u> 6bis – Envoyer le message avec Webmail</u>

#### <u>Même procédure que l'étape 6 – la seule différence réside dans la façon</u> <u>d'obtenir le champ COPIE CACHEE. Il faut cliquer sur CCI</u>

| Boîte de récep New Mail Messa ⊗                                                                                                    |   |
|----------------------------------------------------------------------------------------------------|---|
| 🗟 Envoyer 🖉 Joindre 🗧 Enregistrer 🚢 Cci 💱 Vérification orthographique 🕶 🐼 Options 🕡 Plaxo 🗙 Annuler                                                                   |   |
|                                                                                                    |   |
|                                                                                                    |   |
| Objet:                                                                                                    | / |
|                                                                                                    |   |
|                                                                                                    |   |
|                                                                                                    |   |
| Boîte de récep New Mail Messa 🛞                                                                                                    |   |
| 📓 Envoyer 🖉 Joindre 📮 Enregistrer 🐰 Cci 💖 Vérification orthographique 🗸 🐼 Options 🕡 Plaxo 🗙 Annuler                                                                   |   |
| <u>۵</u> .                                                                                                    |   |
|                                                                                                    |   |
|                                                                                                    |   |
|                                                                                                    |   |
| Objet:                                                                                                    |   |
| $\mathbb{A} \bullet \mathbb{A} \bullet \mathbb{B} / / \mathbb{U} = \bullet \mathbb{A} \bullet \mathbb{C} \bullet = \mathbb{E} = \mathbb{E} = \mathbb{E} = \mathbb{E}$ |   |